# WEB SAYFASI YÖNETİM PANELİ

(WordPress Kullanımı)

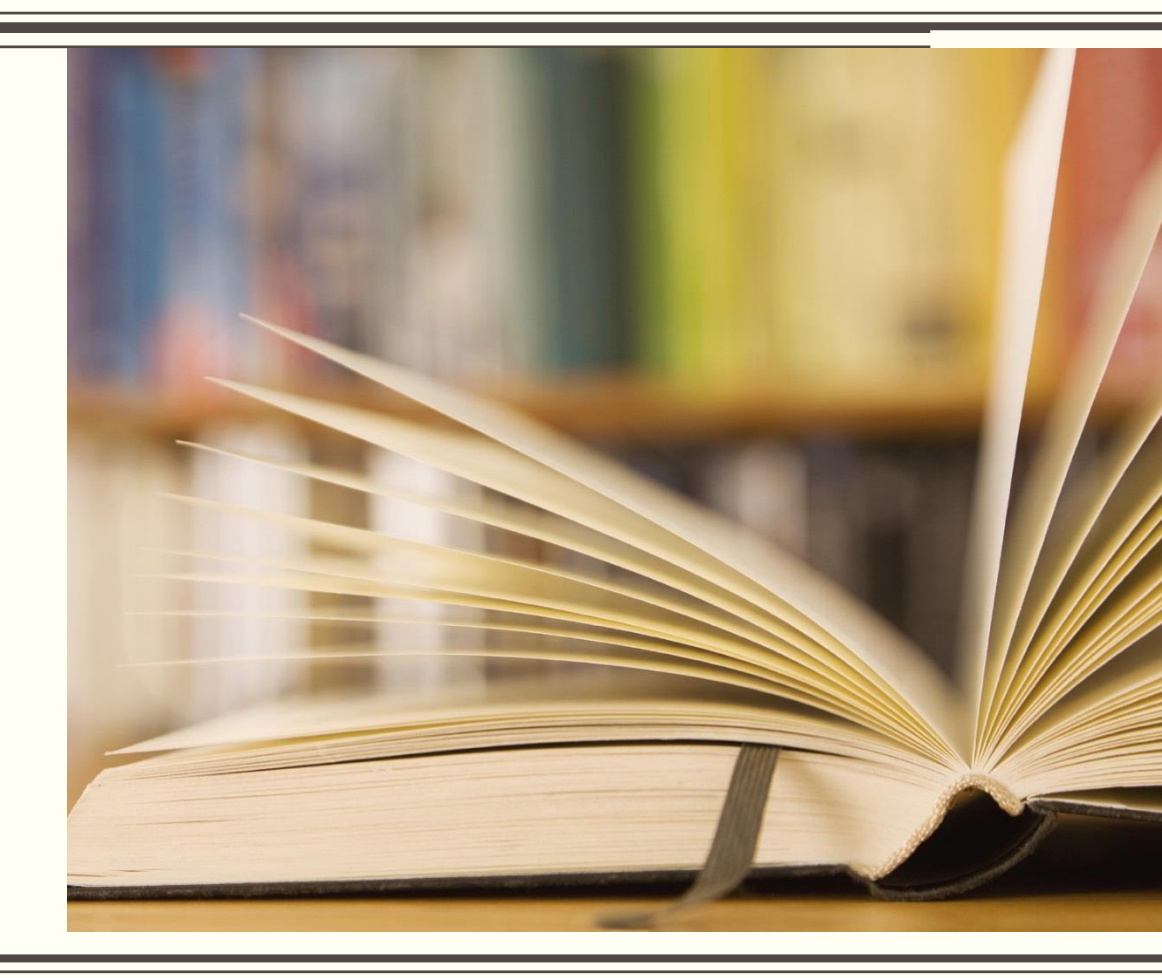

- DNS (Alan Adı Sistemi)
- Web sayfanıza alan ismi ile erişim sağlama
- Not defterini 'YÖNETİCİ OLARAK' çalıştırma
- C:\Windows\System32\drivers\etc
- 'hosts' dosyasını düzenleme
- 193.255.49.56 bim.aku.edu.tr
- Kaydet ve dosyayı kapatma

bim.aku.edu.tr/wp-adminKullanıcı adı : bim (alan adlarının öneki)Parola : tc kimlik (katılımcıların)

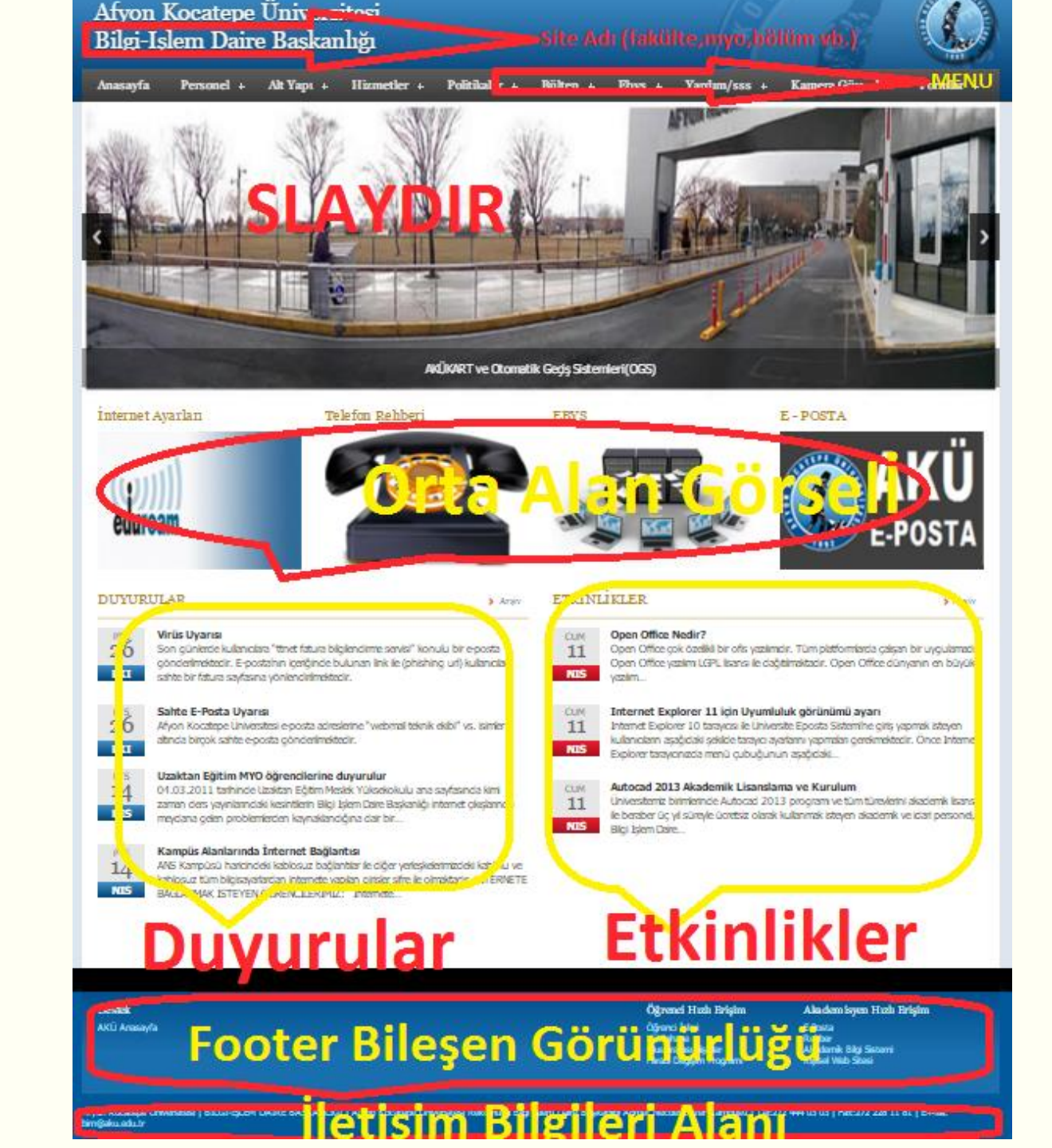

# Yazı Oluştururken Dikkat Edilecek Husus

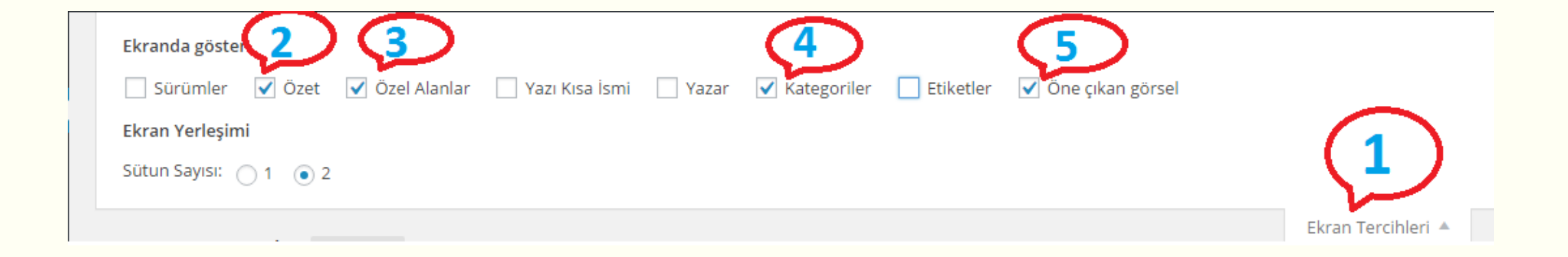

#### 1. Yazılar

- Kategori Ekleme (Duyuru, Etkinlik ve Slayt)
- Yazı Ekleme

## 2. Ortam

Jpg, Gif, Video veya Pdf türü dosyalar yükleme

## 3. Sayfalar

• Yönetim, Tarihçe, Misyon & Vizyon gibi sabit sayfaları eklemek için kullanılır.

## 4. Widget Blocks

Alt sayfalarda yan ve alt menü oluşturmayı sağlar.

# 5. Görünüm

- Yüklü temalardan seçim
- Menü ekleme ve düzenlemeyi sağlar.

# 6. Eklentiler

Resim galerisi, anket v.b gibi yardımcı programcıklar kullanabilme

# 7. Kullanıcılar

Kullanıcı şifrelerini değiştirme

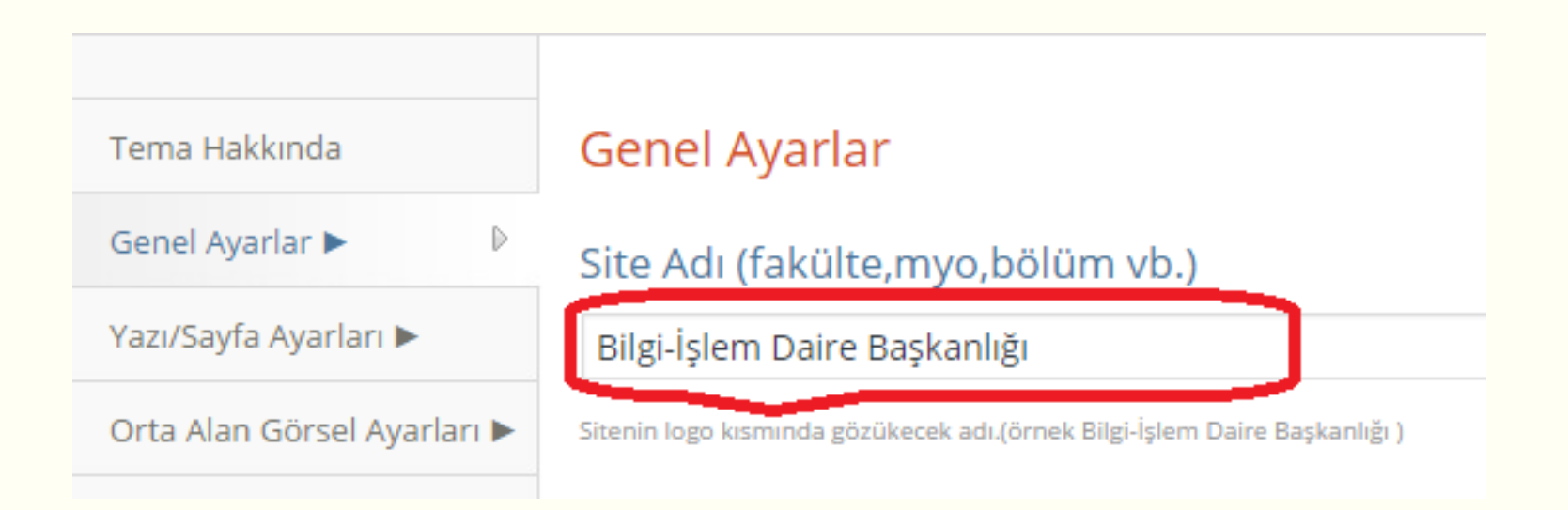

| Yazı Ayarları                                                        |
|----------------------------------------------------------------------|
| Duyurular&Haberler Alanı Kategorisi                                  |
| DUYURULAR T                                                          |
| Belirtilen alanda hangi yazı kategorisinin gösterileceğini belirtir. |
|                                                                      |
| Etkinlikler Alanı Kategorisi                                         |
| Belirtilen alanda hangi yazı kategorisinin gösterileceğini belirtir. |
|                                                                      |

| Genel Ayarlar 🕨             | Görsel Alan 1                                                                     |
|-----------------------------|-----------------------------------------------------------------------------------|
| Yazı/Sayfa Ayarları 🕨       | http://bim.aku.edu.tr/wp-content/uploads/sites/9/2015/10/! Resim Yükle Yeni Sekme |
| Orta Alan Görsel Ayarları 🕨 | http://www.eduroam.aku.edu.tr/                                                    |
| Footer Ayarları 🕨           | İnternet Ayarları                                                                 |
| Slayt Ayarları 🕨            | Görsel Alan 2                                                                     |
|                             | http://bim.aku.edu.tr/wp-content/uploads/sites/9/2015/10/; Resim Yükle Yeni Sekme |
|                             | http://rehber.aku.edu.tr/                                                         |
|                             | Telefon Rehberi                                                                   |

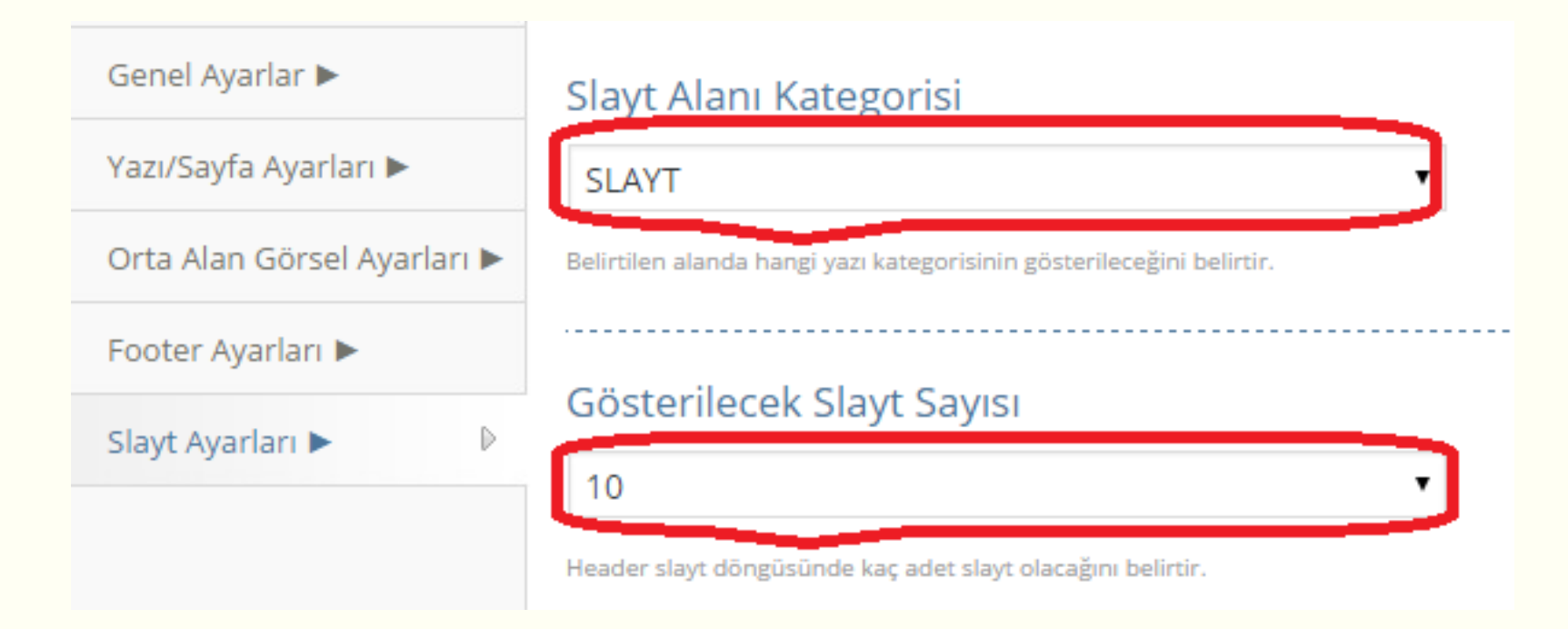

BİZİ DİNLEDİĞİNİZ İÇİN TEŞEKKÜR EDERİZ